# 河南省建设项目地灾、压矿在线查询 使用手册 (试行)

河南省自然资源厅 更新日期: 2020 年 07 月 08 日

| 目 | 录 |
|---|---|
|   |   |

| 1, | 平台概述1                |
|----|----------------------|
|    | 1.1 运行环境1            |
|    | 1.2 帐号注册1            |
|    | 1.3 办理网址2            |
|    | 1.4 申请流程4            |
| 2, | 操作步骤5                |
|    | 2.1 填写申请表5           |
|    | 2.2 上传附件7            |
|    | 2.3 提交申请             |
|    | 2.4 报告下载与验证          |
|    | 2.5 临时查询9            |
| 3, | 常见问题                 |
| 4, | 联系方式14               |
|    | <b>4.1</b> 联系电话14    |
|    | <b>4.2 其他联系方式</b> 14 |

# 1、平台概述

为深入贯彻落实《河南省人民政府办公厅关于聚焦企业关切进一步推动优化营 商环境政策落实的通知》(豫政办〔2019〕1号)精神,促进河南省营商环境优化提 升,提高服务效能,按照《河南省自然资源系统推进"放管服"改革优化营商环境 任务分解方案的通知》(豫自然资发〔2019〕10号)和《河南省自然资源厅厅长办 公会议纪要》(〔2019〕1号)文件精神,河南省自然资源厅对地灾、压矿查询实行 网上申请与办理。

#### 1.1 运行环境

完全基于 B/S 模式开发,客户端不需要安装专门的程序或 APP,只需使用的内置的浏览器即可完成。界面采用响应式框架,能自动适应各种分辨率设备:台式机、平板、手机等。目前经测试兼容浏览器:360 浏览器 (建议使用极速模式)、微软 Edge 浏览器、谷歌 Chrome 浏览器及常见手机浏览器,不支持 IE 9 以下版本。

#### 1.2 帐号注册

对网上申请办理主体要求为企业法人或个人。

企业法人和个人须在河南政务服务网完成注册认证,已在河南政务服务网注册 过可略过此步。

未注册可参考河南政务服务网帮忙文档,完成法人或个人注册及实名认证。

具体注册流程:登录河南政务服务网(<u>http://www.hnzwfw.gov.cn/</u>) → 注册 → 实名认证 → 完成注册。(注:初始注册帐号为匿名帐号,需绑定身份证信息,即升 级为中级用户及以上才可办理业务)

## 1.3 办理网址

用户可在河南省自然资源厅官网→办事服务→压矿在线查询服务栏办理业务; 或通过在浏览器输入服务器域名:ykcx.hnbd.net 或 IP 地址:http://222.143.25.242:3190/

,跳转至建设项目地灾压矿查询平台进行业务办理。

用户**首次**登陆必须从登录界面的**政务服务登录**,认证身份完成后在**本网设置密** 码,下次可使用本地密码登录。

设置本地密码后,可绑定 QQ 登录;如果使用在微信浏览器内访问,也可以绑 定微信,以后使用微信浏览器将自动登录。

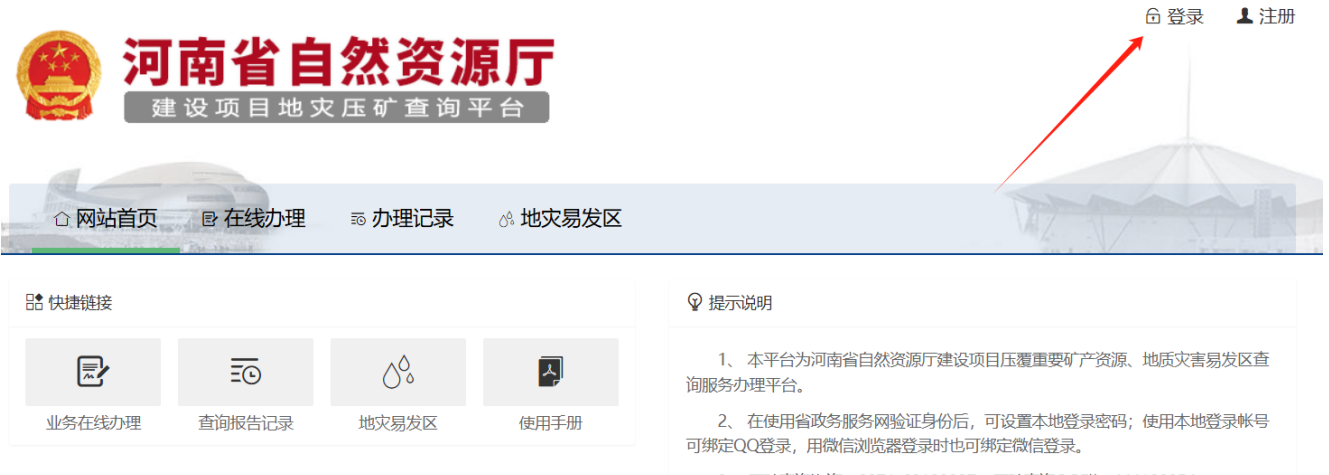

3、压矿查询咨询: 0371-68108037,压矿查询QQ群: 444188854。

|   | <b>€</b> ₹ | 登录河南省压  | 矿查询平台   | ì           |
|---|------------|---------|---------|-------------|
|   | 8          | 手机号/身份; | 正号/信用代码 | i .         |
|   | 6          | 密码      |         |             |
|   | 0          | 验证码     | GV      | VH          |
|   | 记          | 住密码     |         |             |
|   |            | 6 密     | 码登录     |             |
| ( | #          | ۵) (ک   | ì       | <b>返回 う</b> |

| Maria I.     | <b>账</b><br>个人用户 | ·号登录<br>法人用户       | 第三方帐号登录   |  |
|--------------|------------------|--------------------|-----------|--|
|              | ▲ 用户名/手机号/身份证券   | 弓/邮箱号              |           |  |
|              | ☐ 请输入密码          |                    | 河南掌上工商登录  |  |
| ALL STATES   | 手机动态码登录          | 立即注册   忘记密码?<br>登录 | 教育厅便民服务大厅 |  |
| all contract | 国家政务服务平台账号登录     | ŧ⊖                 | 商丘政务服务网厅  |  |
|              |                  |                    | 新乡政委职务十厅  |  |

身份验证后,进行业务在线办理或查询办理记录。

# 1.4 申请流程

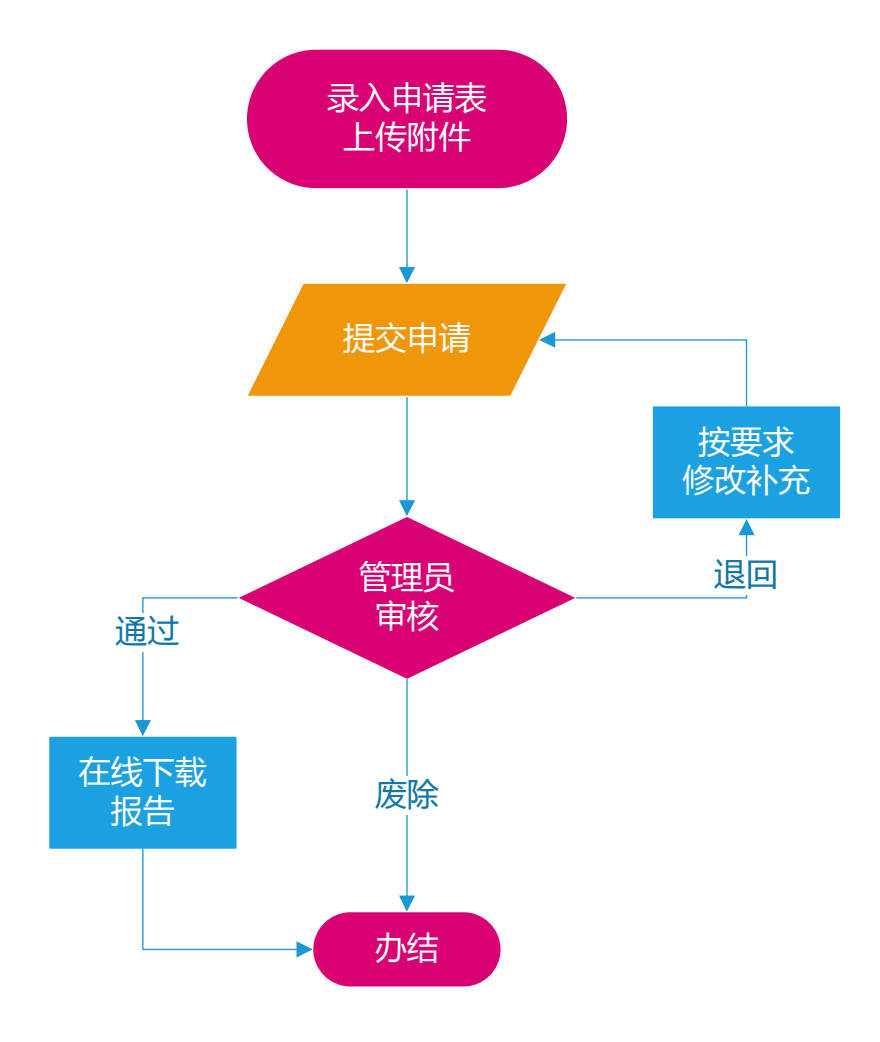

# 2、操作步骤

# 2.1 填写申请表

登录验证身份后,从菜单"业务在线办理"→"新建压矿查询(新建地灾查询)",

## 进入办理界面。

| ☆ 网站首页   ◎ 在线办理   ◎ 办理记录          | W V STAR                                                          |
|-----------------------------------|-------------------------------------------------------------------|
| ₽■ 快捷链接                           | ♀ 提示说明                                                            |
|                                   | 1、本平台为河南省自然资源厅建设项目压覆重要矿产资源、地质灾害易发区查<br>间服务力理平台。                   |
| 业务在线办理 查询报告记录 地灾易发区 使用手册          | 2、在使用省政务服务网验证身份后,可设置本地登录密码;使用本地登录帐号<br>可绑定QQ登录,用微信浏览器登录时也可绑定微信登录。 |
|                                   | 3、 压矿 查询咨询: 03/1-6810803/, 压矿 查询QQ群: 444188854。                   |
|                                   |                                                                   |
|                                   | A 李世杰 ○ 管理平台 ○ 注销                                                 |
| <b>沒 河南省自然资源厅</b><br>建设项目地文压矿查询平台 |                                                                   |
|                                   | Jin                                                               |
|                                   | 易发区                                                               |
|                                   | - 在办业务 -                                                          |
| 新建压矿查询                            |                                                                   |
| 类型 项目名称                           | 申请日期 状态                                                           |
|                                   | 總没有未完成的申请                                                         |

在录入压矿查询申请(录入地灾查询申请)界面,按要求逐项填写申请表单, 备注中可填写首次查询、非首次查询及需要压覆图等其它信息,核对信息无误后, 保存草稿。(注:查询单位为项目建设单位,报告抬头默认为此单位)

| 录入压矿查询申请 |                                                                                                    |
|----------|----------------------------------------------------------------------------------------------------|
| 项目名      | 月 南阳唐河35千伏变电站异地新建工程                                                                                                    |
| 项目表      | 1 南阳唐河少洋寻35千代党电站杂地越建工程建设地点位于唐河县少祥寺乡附近, 北距表庄村 500 米, 东北距白庄村 600 米, 西<br>镕少洋寺"村村道"公路 25 米, 定道使利。<br>南阳唐河少洋寺55千代党电站杂场建工程(达40,2502)元, 南北米 47 米, 东省宽,46 米, 围墙内用地面积 2142平方头,主<br>南阳唐河少洋寺55千代党电站杂场建工程(达40,2502)元, 南北米 47 米, 东省宽,46 米, 围墙内用地面积 2142平方头,主<br>度地模嵌的22×1004M, 电压等运为35×104W, 本期2×104WA, 出现建筑本期2回,354/少祥寺夏本期1回至1104/冬南宽354/出线间<br>高、采用奖定款454/1053,1911代达、高利100米南党至2530/14年60至254, 泉利火回路塔平侧挂线,设路路径长200<br>米。全站总建筑南位233.46m2,主建筑物为钢框架涂砖,围墙村占地南位2162m2。 |
| 生物动      | 1       3.628473.10.38420097.24         2.3628473.49.38420064.55         3.3628490.24.38420651.10         4.3628435.67.38420067.41         5.3628421.31.58420631.28         6.3628421.31.58420631.28         6.3628421.31.58420631.28         6.3628421.31.28420631.35         8.3628473.02.38420694.03         *, 0.0., 1                                                                                                    |
| ŝ        | E 首次查询, 窗压覆围                                                                                                    |
| 力理       | <ul> <li>今世杰</li> </ul>                                                                                                    |
| 联系电      | § 13080677990                                                                                                    |
|          | 保存基筋                                                                                                    |
| 灵入地灾查询申请 |                                                                                                    |
| 项目名称     | 南阳唐河少拜寺35千伏变电站异地断建工程                                                                                                    |
| 项目概况     | 南阳唐河少祥寺35千仗变电站并地断建工程建设地点位于唐河县少祥寺多附近,北距表庄村 500 米,东北距白庄村 600 米,西<br>临少祥寺"村村通"公路 25 米,灾渴使利。<br>南阳唐河少祥寺35千伏变电站并地断建工程占地0.2502公頃,南北长 47 米,东西宽 46 米,国墙内用地面积 2162平方来。<br>人                                                                                                    |
| 查询位置     | ☐ 待选城值                                                                                                    |
|          | Q.房河 Q.关键词搜索                                                                                                    |
|          | <ul> <li>南阳市唐河县</li> <li>南阳市唐河县苍结镇</li> <li>南阳市唐河县城郊乡</li> <li>南阳市唐河县大河屯镇</li> <li>南阳市唐河县东兴街道</li> <li>南阳市唐河县东兴街道</li> <li>南阳市唐河县东兴街道</li> <li>南阳市唐河县东洋城道</li> </ul>                                                                                                    |
| 备注       | 首次查询                                                                                                    |
| 办理人      | 夺世杰                                                                                                    |
| 联系人      | 13080677990                                                                                                    |
|          | 保存草病                                                                                                    |

4、建设项目征地(拟征地)范围坐标具体要求如下:

(1)坐标应统一采用"2000国家大地坐标系",坐标应以3度带直角坐标提供;(2)填写过程中标点符号全部使用半角格式,即英文输入法状态下的标点符号;

(3)不同带号的坐标,不能同一申请查询,可以项目后缀带号以示区分;

(4)填写坐标点时要保证纵坐标(X)小数点前7位,最多保留2位小数;横坐标(Y)小数点前8位(包括两位带号),最多保留2位小数。按顺时针或逆时针顺序输入,保证图形闭合,不能自交叉。

(5) 当输入"\*"时,表示一个区域结束,输入该区域起、止标高值。

参考坐标格式:

1,3705643.03,38505864.95

2,3708438.99,38505819.17

3,3705603.04,38503422.69

\*,0,0,,1

1,3707213.81,37501299.49

2,3707174.61,37501471.49

3,3707155.85,37501549.49

4,3707040.89,37501873.49

\*,0,0,,1

| 坐标说明              | 坐标示例                     |
|-------------------|--------------------------|
| 点号,X,Y            | 1,3857392.66,37514914.66 |
| 点号,X,Y            | 2,3857411.66,37514985.66 |
|                   | 3,3857496.66,37515000.66 |
|                   | 4,3857468.66,37514916.66 |
| *,标高上,标高下,说明,区域属性 | *,0,0,,1                 |

# 2.2 上传附件

办理正式查询建设项目压覆重要矿产资源(地灾查询)的申请人,须提供以下 材料上传:

(1) 项目建设单位介绍信,加盖建设单位公章,扫描或拍照后命名为:"项目

建设单位介绍信.pdf";

(2) 建设项目的有关批复文件,转换为 pdf 格式,命名为"项目批复文件.pdf"。

(3) 情况(坐标)变更说明,此内容附到介绍信第二页上传。若为建设项目**首** 次查询,不需提供。

在申请信息显示界面,上传所要求附件。

| 查询类型 | 压矿临时查询                                                                                                    |
|------|----------------------------------------------------------------------------------------------------|
| 查询单位 | 国网河南省电力公司                                                                                                    |
| 项目名称 | 南阳唐河35千伏变电站异地新建工程                                                                                                    |
| 项目概况 | 南阳唐河少拜寺35千侯变电站开地新建工程建设地点位于唐河县少拜寺乡附近,北距袁庄村 500 米,东北距白庄村 600<br>米,西临少拜寺"村村通"公路 25 米,交通便利。                                                                                                    |
| 备注说明 | 需压度图                                                                                                    |
| 查询位置 | 1, 3628478. 105, 38420597. 244<br>2, 3628473. 499, 38420604. 553<br>3, 3628490. 248, 38420615. 107<br>4, 3628463. 993, 38420657. 410<br>5, 3628482. 137, 38420631. 289<br>6, 3628484. 817, 38420601. 351<br>8, 3628473. 028, 38420594. 033 |
| 外扩   | 1000 米                                                                                                    |
| 附件资料 | 项目建设单位介绍信.pdf                                                                                                    |
| 经办人  | 李世杰 13080677990                                                                                                    |
| 审查意见 |                                                                                                    |
| 申请状态 | 業績                                                                                                    |

# 2.3 提交申请

检查所填信息,如有错误点击修改按钮。确认信息无误后,点击"提交申请", 将提交管理员进行审核,可下载进度查询二维码,方便进度查询。

在正常工作日工作时间提交的申请,一般在四个工作时间段内完成审核。如果 审核结果为"退回",请按审批意见进行修改申请表,并在修改完成后再次提交申请。

### 2.4 报告下载与验证

登录验证身份后,从菜单"办理记录"中找到申请,点击项目名称,进入详细 信息界面,在下方报告下载显示查询报告。不再提供纸质报告,如有需要请自行下

# 载打印,扫描底部二维码即可快速验证报告真伪。

|                       | メ 今世杰 (1) 管理半台 (1) 注朝 |                     |      |            |    |
|-----------------------|-----------------------|---------------------|------|------------|----|
| and the second second | ☆ 网站首页 ■ 在线力          | 理 110 办理记录 🔗 地灾易发区  |      |            |    |
| <u>&amp;</u>          | 网站首页 >> 在办申请 >        | > 查询报告记录            |      |            |    |
|                       |                       | - 查询报告记录 -          |      |            |    |
|                       | 编号                    | 项目名称                | 是否压覆 | 查询日期       | 报告 |
| 1                     | 压矿临时查询2020            | ▶ 南阳唐河35千伏变电站异地新建工程 | 否    | 2020-03-16 | 通过 |
| <                     | 1 > 到第 1 页            | 确定                  |      |            |    |

| 报告编号 | 压矿临时查询20200075号                                                                                                    |  |  |  |
|------|----------------------------------------------------------------------------------------------------|--|--|--|
| 查询单位 | 国网河南省电力公司                                                                                                    |  |  |  |
| 项目名称 | 南阳唐河35千伏变电站异地新建工程                                                                                                    |  |  |  |
| 项目概况 | 南阳唐河少拜寺35千侯变电站异地新建工程建设地点位于唐河县少拜寺乡附近,北距袁庄村 500 米,东北距向庄村 600<br>米,西临少拜寺"村村通"公路 25 米,交通便利。                                                                                                    |  |  |  |
| 备注说明 | 需压覆图                                                                                                    |  |  |  |
| 查询位置 | 1, 3628478.105, 38420597.244<br>2, 3628473.499, 38420604.553<br>3, 3628490, 248, 38420615.107<br>4, 3628463, 593, 38420637.410<br>5, 3628422.137, 38420631.289<br>6, 3628448.791, 38420688.986<br>7, 3628468.417, 38420691.351<br>8, 3628473, 028, 38420594.033<br>*, 0, 0, 1 |  |  |  |
| 外扩   | 1000 未                                                                                                    |  |  |  |
| 申请资料 | 项目建设单位介绍信, pdf                                                                                                    |  |  |  |
| 经办人  | 李世杰 13080677990                                                                                                    |  |  |  |
| 是否压覆 | 香                                                                                                    |  |  |  |
| 查询结果 | 根据你单位提供的南阳唐河35千伏变电站开地新建工程项目征地范围坐标,经查询,该项目没有压覆国家矿产地、省财政地<br>质勘查项目、探矿权、采矿权。                                                                                                    |  |  |  |
| 结果附件 | ■ 查询报告                                                                                                    |  |  |  |
| 报告状态 | 通过                                                                                                    |  |  |  |

#### 2.5 临时查询

临时压矿查询步骤与正式查询一致,附件只需上传项目建设单位介绍信即可。 受委托单位办理临时压矿查询业务,必须由项目建设单位开具介绍信,且受委托人 与帐号注册人相一致。

地灾临时查询在网站"地灾易发区"菜单栏中自主查询输入需要查询的地方名称或名称首字母,点击查找,标有"是"的乡镇街道即为易发区。

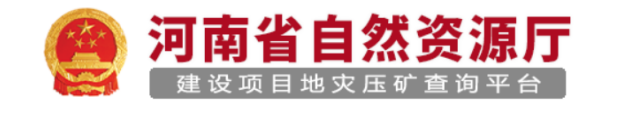

■ 在线办理

☆ 网站首页

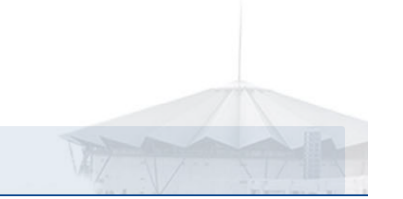

# 日 快捷链接 正 正 正 正 正 正 正 正 近 近 近 近 近 近 近 近 近 近 近 近 近 近 近 近 近 近 近 近 近 近 近 近 近 近 近

∞ 办理记录

% 地灾易发区

#### ♀ 提示说明

1、本平台为河南省自然资源厅建设项目压覆重要矿产资源、地质灾害易发区查 询服务办理平台。

2、 在使用省政务服务网验证身份后,可设置本地登录密码;使用本地登录帐号 可绑定QQ登录,用微信浏览器登录时也可绑定微信登录。

3、压矿查询咨询: 0371-68108037,压矿查询QQ群: 444188854。

# 3、常见问题

#### Q1: 需要压覆图怎么办?

如压矿查询结果压覆矿产地,办理记录结果中自动生成压覆示意图。

#### Q2: 个人能否申请办理?

可以,个人申请需要上传项目建设单位介绍信。帐号已实名认证,不需要附身份证扫描件。

#### Q3: 查询结果多长时间可以收到?

提交申请后一般在4个小时(工作时间)内可查看审核结果。 若超过时间可电话、微信、qq进行咨询督促办理。

#### Q4:项目批复文件需要加盖建设单位公章吗?

项目批复文件已有发文公章,不需要加盖建设单位公章。

Q5: 有无项目建设单位介绍信和情况(坐标)变更说明的模板?

见附件。

# Q6:我提交的资料没问题,为什么会收到核实电话?

值班管理人员对异常查询情况有权向查询人了解原因(如提交查询申请过多, 查询范围过大,不同单位对同一项目查询,同一项目多次查询且没有做任何说明等)。

#### Q7: 地灾、压覆报告是否有时效性?

# <u>地灾、压覆情况具有动态性,故窗口出具的查询报告仅对当日查询坐标范围内</u> 的地灾、压矿情况负责。

# 附件1、介绍信格式(个人申请时提供)

# 介绍信

河南省自然资源厅:

| 兹多          | を派      |          | 单位 <u>姓</u> | 名 (身份 |
|-------------|---------|----------|-------------|-------|
| 证号 <b>:</b> | )       | 前往贵单位办理  |             | 项目    |
| 是否位于        | -地质灾害易; | 发区(或压覆重要 | (可产资源)      | 查询业务, |
| 请接洽。        |         |          |             |       |

致谢。

单位名称 (加盖公章)

20\*\*年\*\*月\*\*日

附件 2、情况(坐标)变更说明(项目非首次查询时附到介绍 信后)

# 情况 (坐标) 变更说明

河南省自然资源厅:

我单位 20\*\*年\*\*月\*\*日在贵厅地灾、压矿查询窗口(在线 查询系统)办理业务,领取查询文号豫压矿查(20\*\*)\*\*\*号。 现由于\*\*\*\*原因,将原来\*\*\*情况(坐标)变更为\*\*\*\*情况(坐标)。

特申请将原豫压矿查(20\*\*)\*\*\*号文作废后重新查询出文。 由此带来不便,敬请谅解。

单位名称 (加盖公章)

20\*\*年\*\*月\*\*日

# 4、联系方式

# 4.1 联系电话

业务咨询 0371-68108037

# 4.2 其他联系方式

QQ 群: 444188854

微信群:河南省地灾、压矿查询交流群

窗口邮箱: <u>1297421924@qq.com</u>

地灾压矿查询须知

地灾压矿 QQ 群

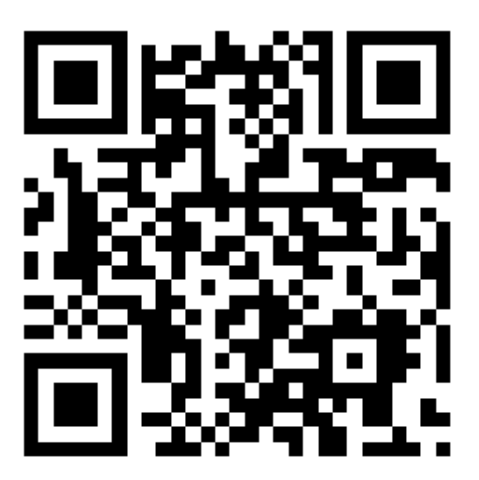

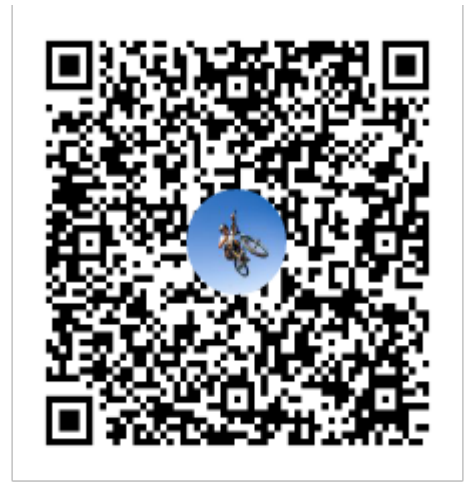